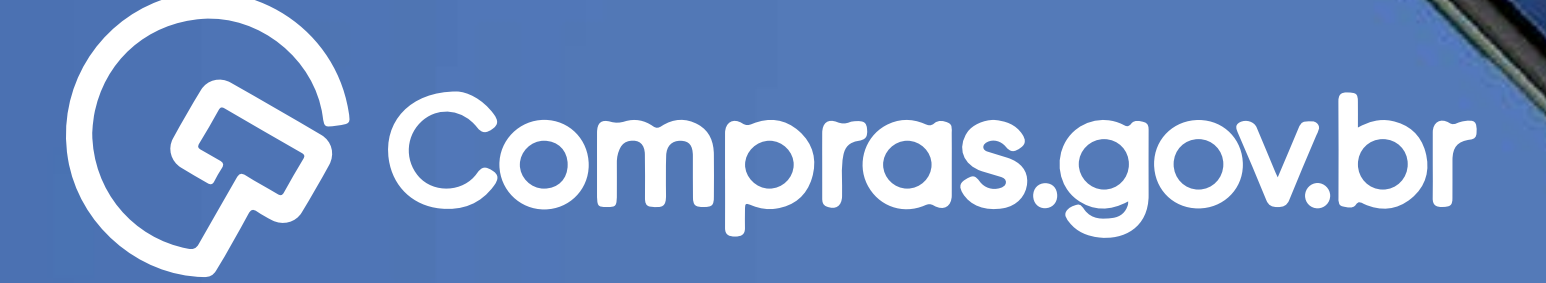

Participar das compras públicas de forma ágil e completa com o app **Compras.gov.br** é muito fácil. Antes de tudo, é necessário possuir um cadastro ativo. Vamos aos primeiros passos para o credenciamento de CNPJ no Sicaf?

\* 40 reolitor o login estou ciente que estou

Entror con GOV.BR

- 0
- 0 0
- 0 0 0
- 0 0 0 0
- 0 0 0 0 0

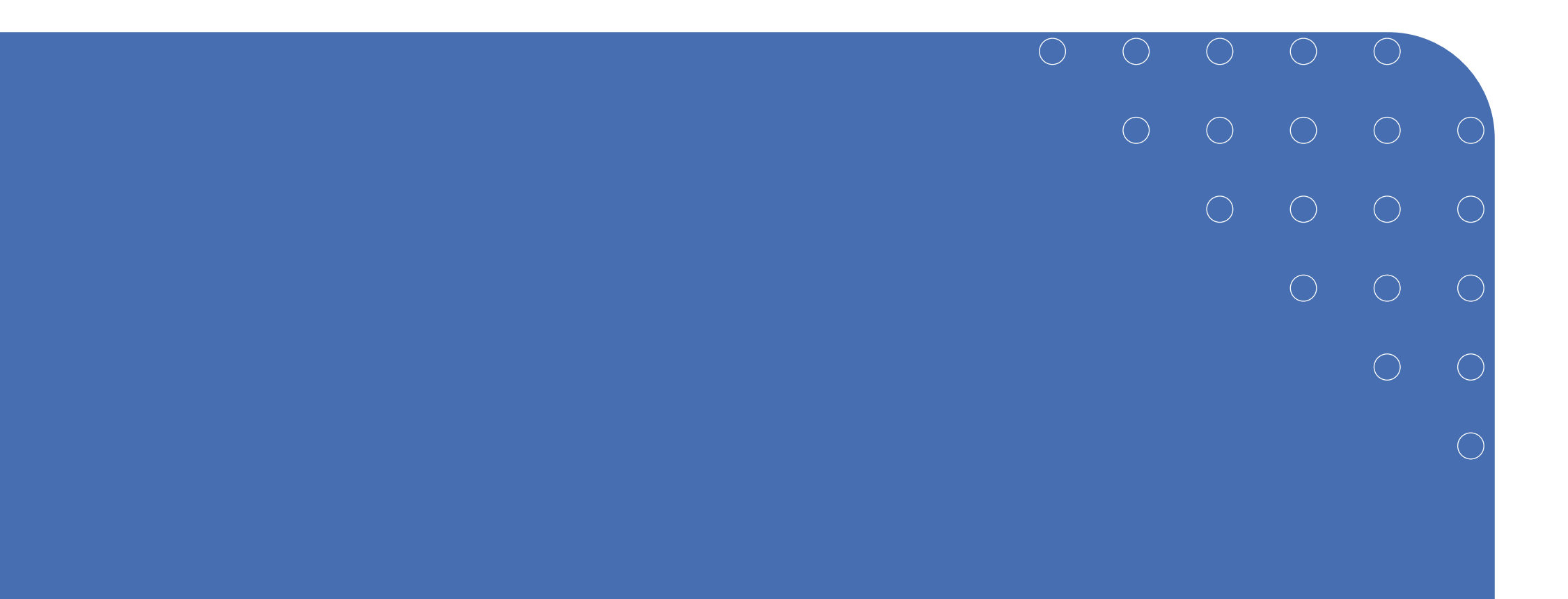

### Passo a Passo Detalhado

#### >> Credenciamento de CNPJ no Sicaf

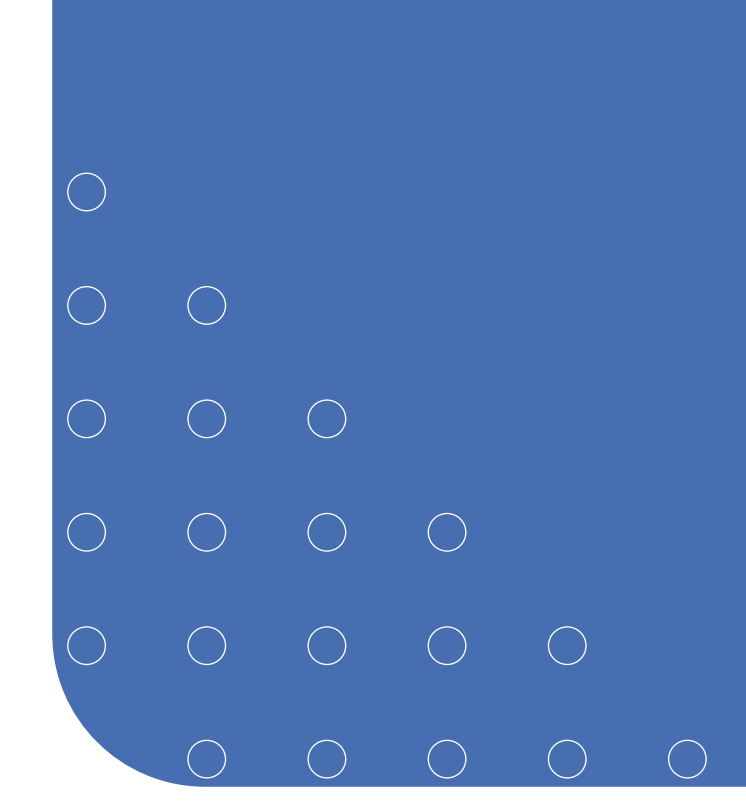

| $\bigcirc$ | $\bigcirc$ | $\bigcirc$ | $\bigcirc$ | $\bigcirc$ | $\bigcirc$ |  |
|------------|------------|------------|------------|------------|------------|--|
| $\bigcirc$ | $\bigcirc$ | $\bigcirc$ | $\bigcirc$ | $\bigcirc$ | $\bigcirc$ |  |
| $\bigcirc$ | $\bigcirc$ | $\bigcirc$ | $\bigcirc$ | $\bigcirc$ | $\bigcirc$ |  |
| $\bigcirc$ | $\bigcirc$ | $\bigcirc$ | $\bigcirc$ | $\bigcirc$ |            |  |
| $\bigcirc$ | $\bigcirc$ | $\bigcirc$ | $\bigcirc$ |            |            |  |
| $\bigcirc$ | $\bigcirc$ | $\bigcirc$ |            |            |            |  |
|            |            |            |            |            |            |  |

 $\bigcirc$ 

# Credenciamento de CNPJ no Sicaf

O próximo passo para o empresário é informar seus dados do Cadastro Nacional da Pessoa Jurídica (CNPJ) no Sistema de Cadastramento Unificado de Fornecedores (Sicaf).

Vale lembrar que o Sicaf recebe o cadastramento de fornecedores de materiais e serviços para os órgãos e as entidades da Administração Pública Federal direta, autárquica e fundacional, no âmbito do Sistema Integrado de Serviços Gerais (Sisg) e para todos os órgãos que estejam cadastrados no Compras.gov.br. Com a Nova Lei de Licitações 14.133/2021 esse cadastro poderá inclusive ser utilizado por outras ferramentas de compras.

Clique nas setas ou role para baixo para avançar

SEBRAE

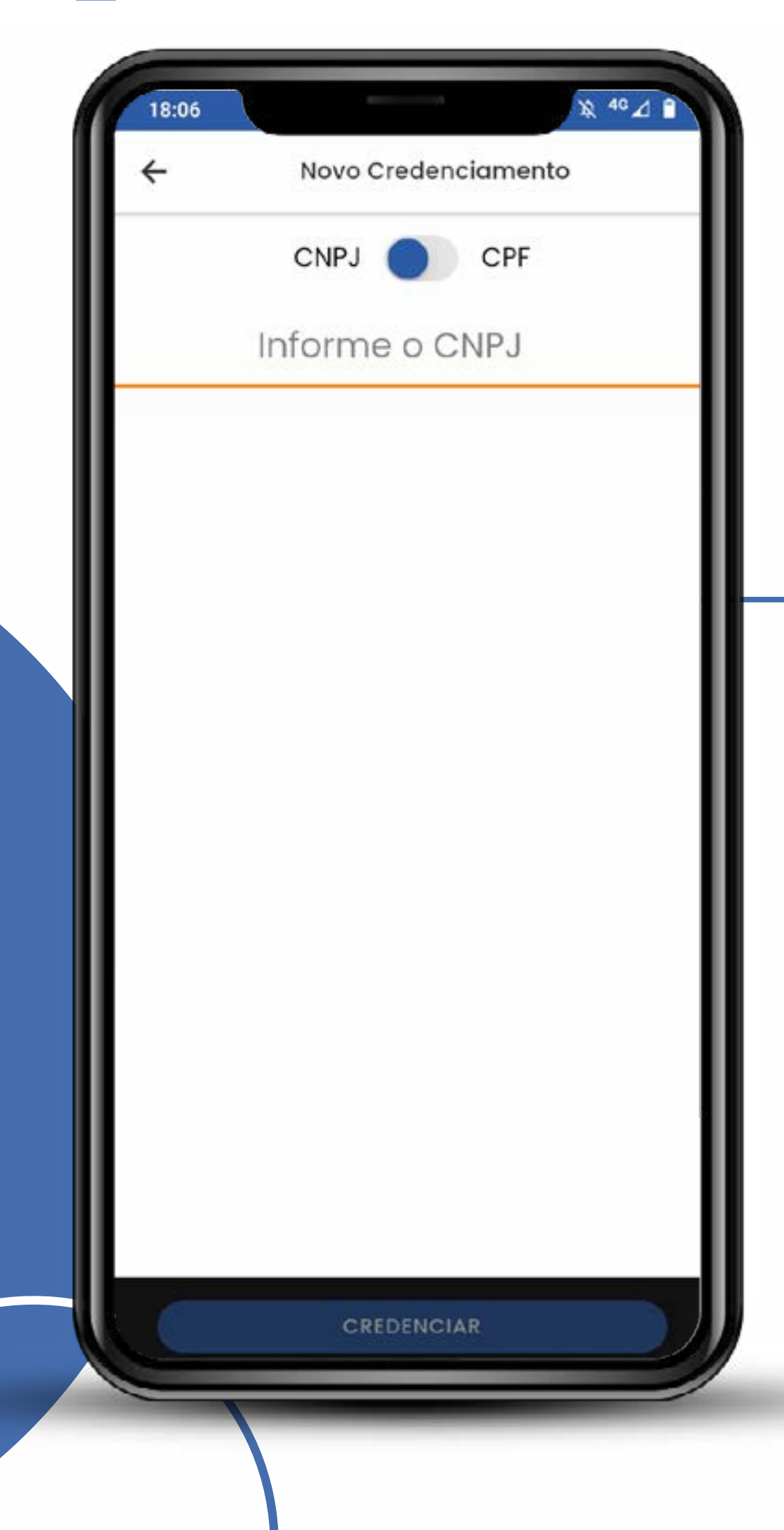

A chave Liga/Desliga marcada em CNPJ apresenta o campo "informe o CNPJ". É só preenchê-lo e clicar em credenciar. Só isso!!! 5

Clique nas setas ou role para baixo para avançar

SEBRAE

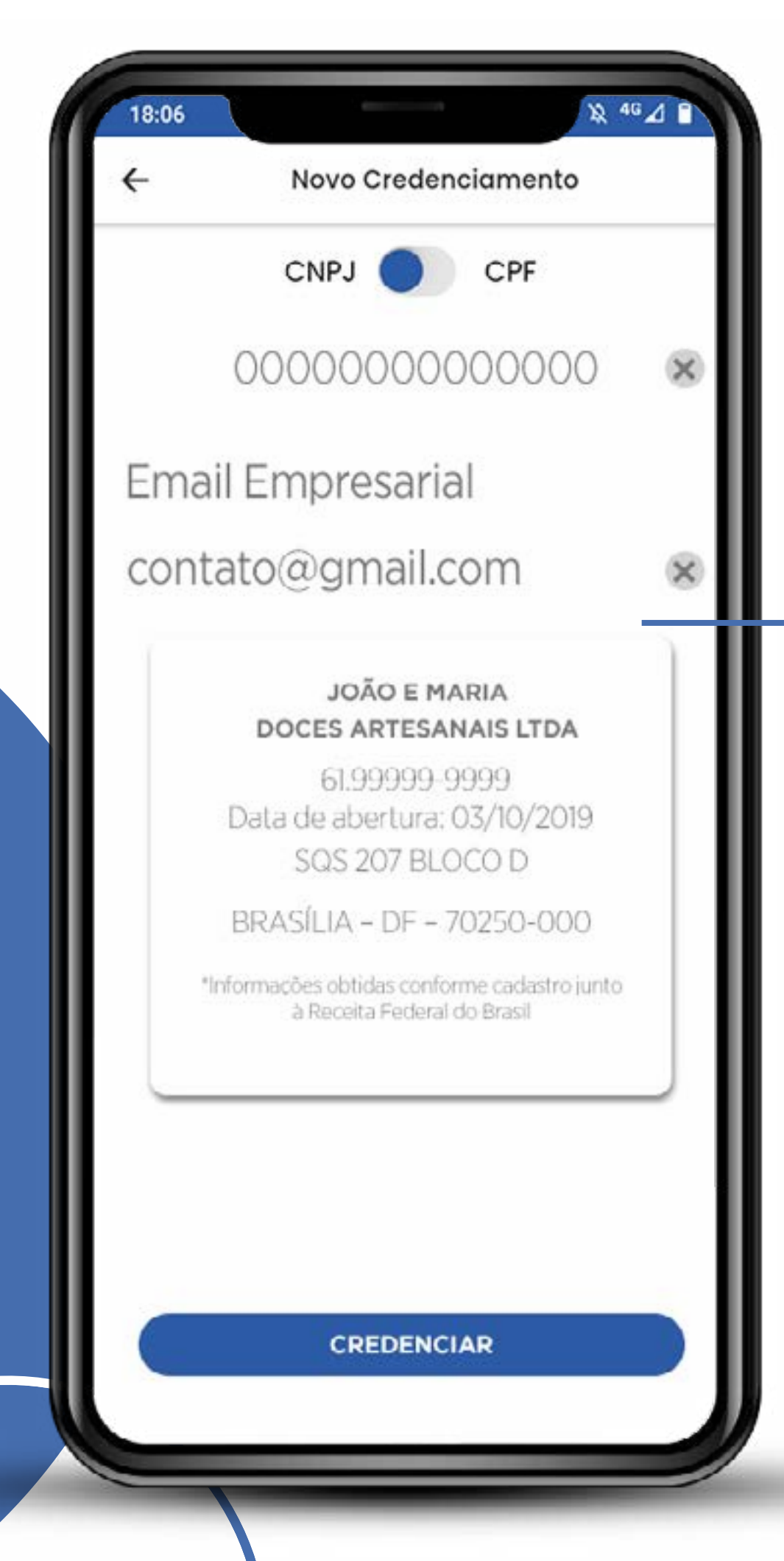

#### O sistema verifica as bases do Governo Federal

6

Caso seu usuário esteja vinculado ao CNPJ indicado, os dados aparecerão como ao lado. Clique em "credenciar".

Clique nas setas ou role para baixo para avançar

SEBRAE

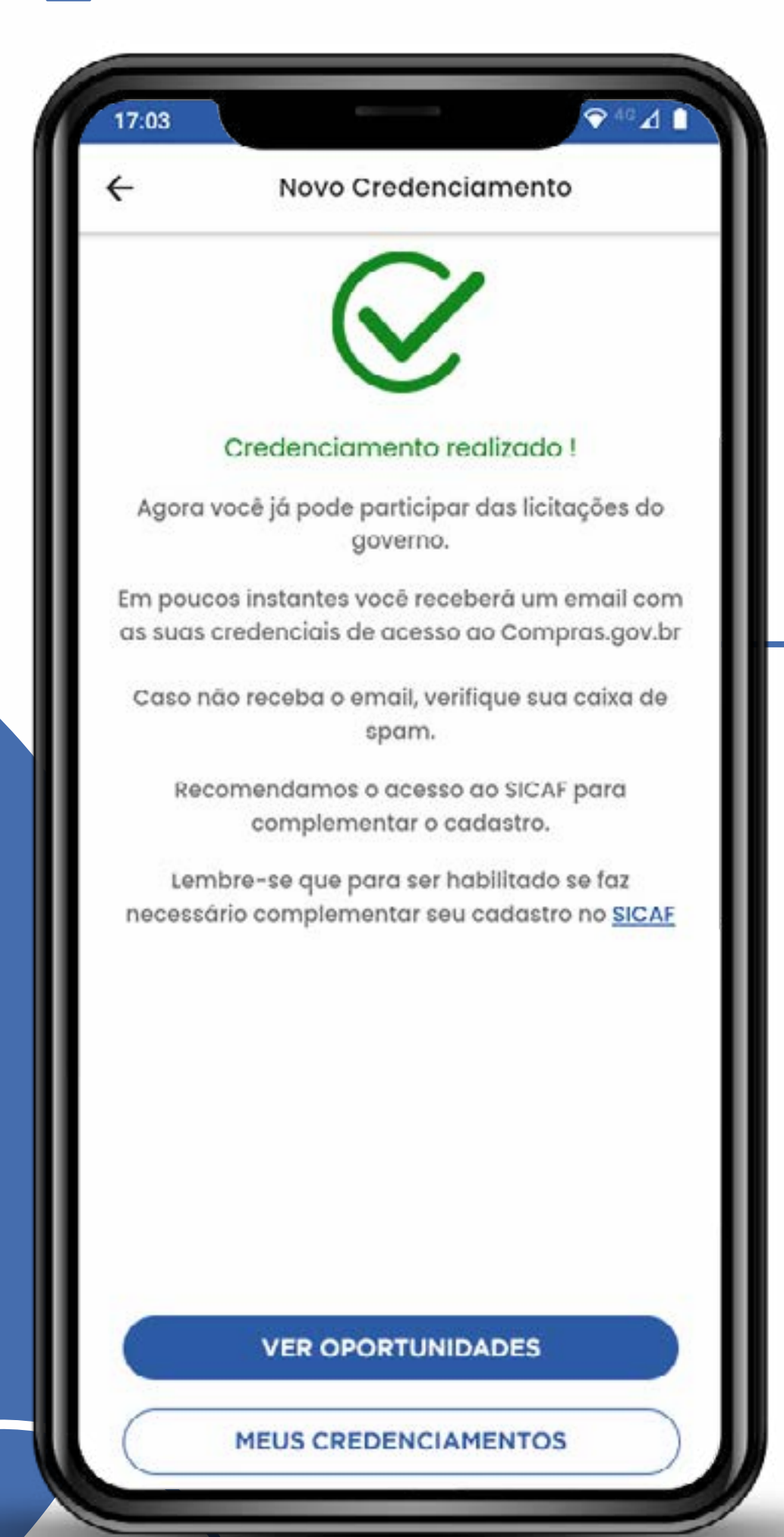

**Pronto!** Agora você pode partir para as oportunidades, credenciar novas empresas ou o seu próprio CPF no Sicaf.

Clique nas setas ou role para baixo para avançar

SEBRAE

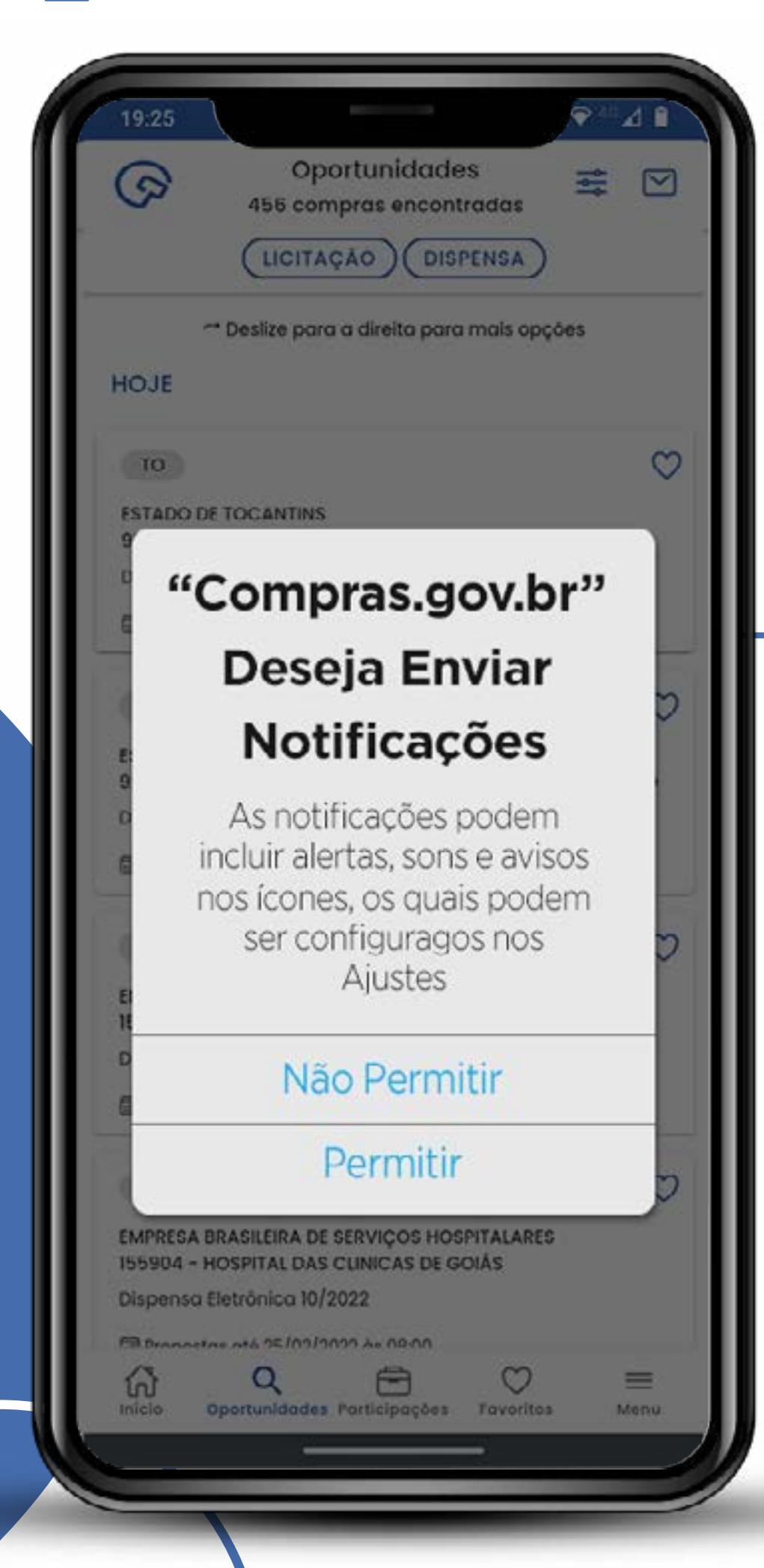

Recomendamos que autorize o recebimento de notificações para não perder nenhuma oportunidade ou informação importante sobre as licitações de seu interesse. 8

#### Credenciamento de CNPJ no Sicaf SEBRAE Clique nas setas ou role para baixo para avançar 5 DISPENSA LICITAÇÃO A pesquisa de compras não foi realizada porque você não cadastrou nenhuma linha de fornecimento de seu interesse. É necessário configurar o filtro de para listar as oportunidades de participação. E IR PARA FILTROS via app. Favorites Q 6 8 = Participações 111 0

#### **Atenção!**

O app Compras.gov.br funciona vinculado às linhas de fornecimento. Cadastre todas as linhas de seu ramo de atividade ou outras que tenha interesse em consultar

Clique nas setas ou role para baixo para avançar

SEBRAE

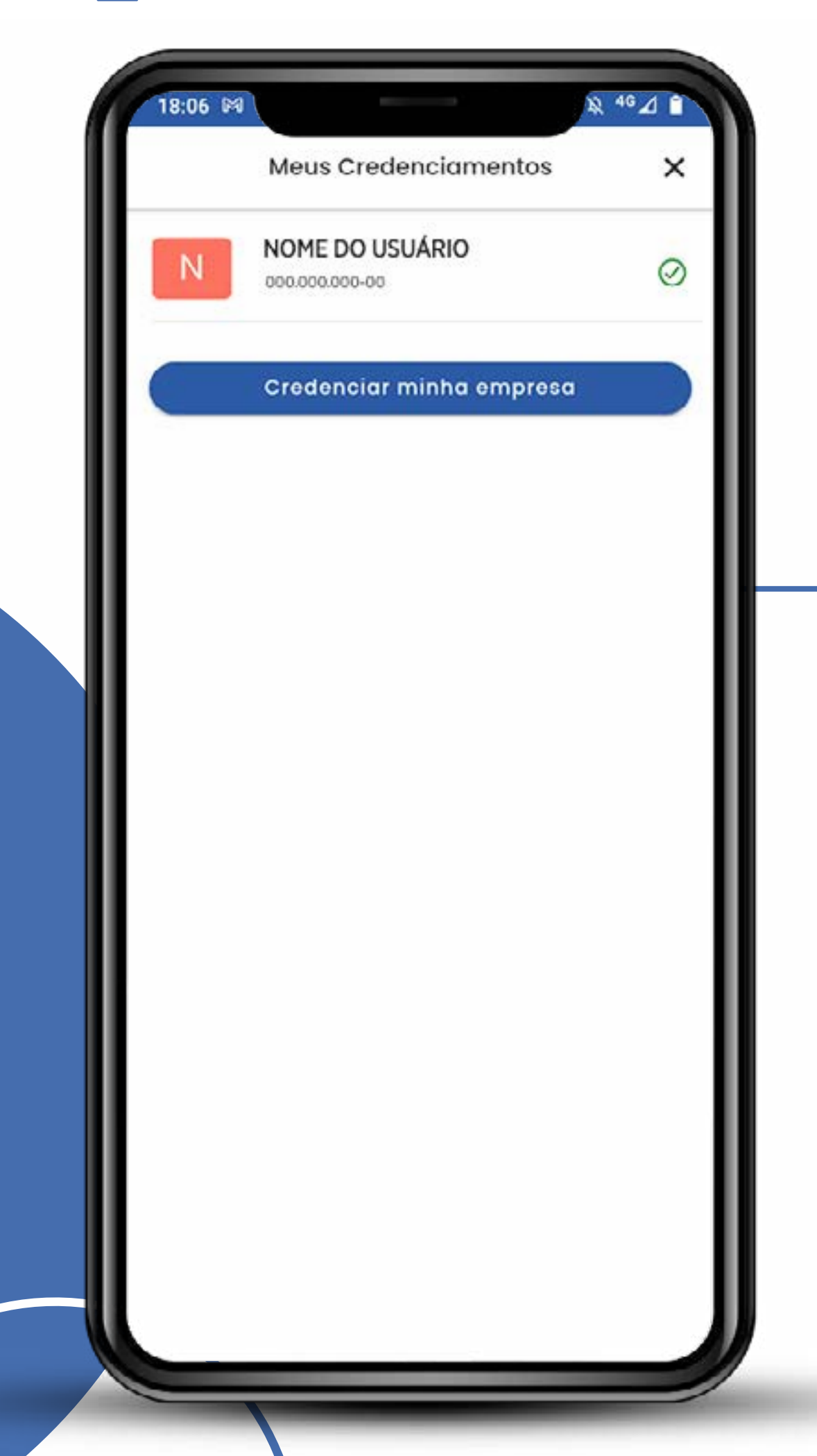

Até esta versão, o app ainda é um dispositivo apenas de consulta e acompanhamento. As propostas e os lances precisam ser feitos no site **www.gov.br/compras/pt-br**.

10

Clique nas setas ou role para baixo para avançar

SEBRAE

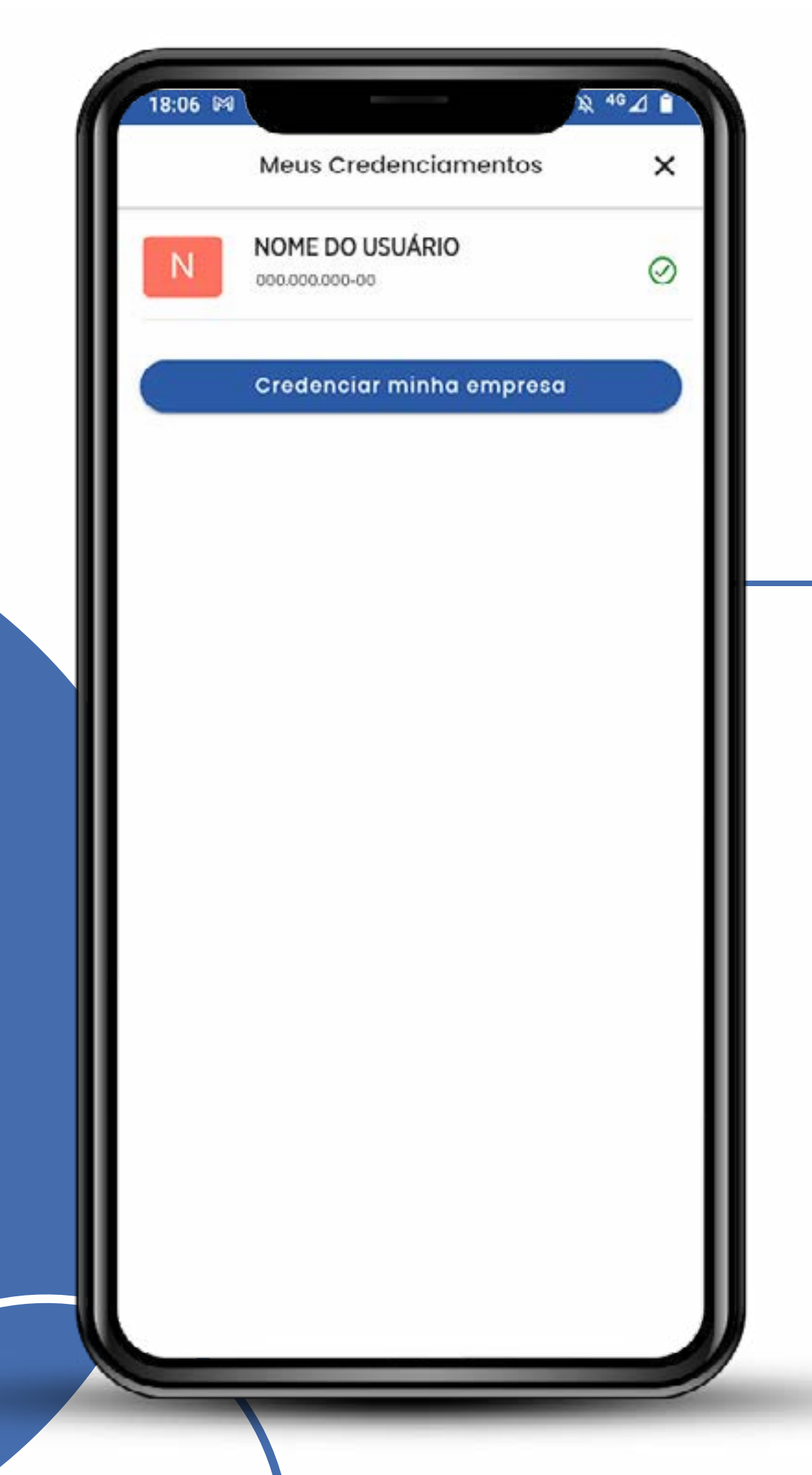

#### Agora tudo pronto!

11

Sua empresa está credenciada no Sicaf e você já pode fazer o cadastramento no **compras.gov.br** 

# SEBRAE

## GOV. DE MINISTÉRIO DA ECONOMIA

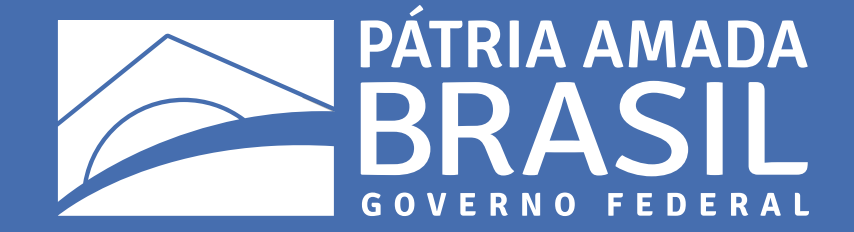